# REALIZAÇÃO DA AVALIAÇÃO (ALUNO)

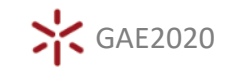

1 REALIZAR O DOWNLOAD E INSTALAÇÃO DA APLICAÇÃO

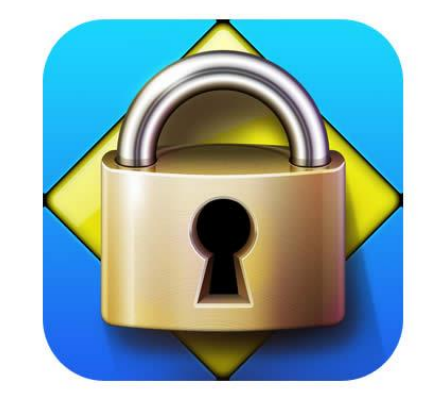

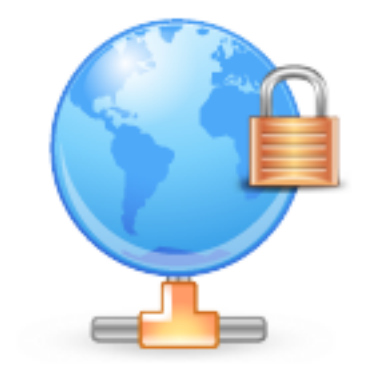

WINDOWS

MAC

(LINK ÚNICO PARA CADA INSTITUIÇÃO)

https://download.respondus.com/lockdown/download.php?id=250128064

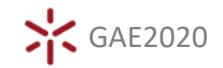

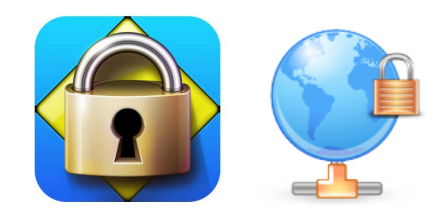

#### 2 INICIAR A APLICAÇÃO

É ATRAVÉS DELA QUE SERÁ ABERTA A PLATAFORMA, PARA LOGIN

|                         |                   |                                       | 🗎 elearning.uminho.pt                                             | Ċ                                     | († 17 state i state i |
|-------------------------|-------------------|---------------------------------------|-------------------------------------------------------------------|---------------------------------------|----------------------------------------------------------------------------------------------------|
| •                       |                   |                                       |                                                                   |                                       | • т                                                                                                    |
| · · · · · · · · · · · · |                   |                                       |                                                                   |                                       | * * * * * * * * * * * * * * * * * * *                                                                                                    |
|                         |                   |                                       |                                                                   |                                       |                                                                                                    |
|                         |                   |                                       |                                                                   |                                       |                                                                                                    |
|                         |                   |                                       |                                                                   |                                       |                                                                                                    |
|                         |                   |                                       |                                                                   |                                       |                                                                                                    |
|                         |                   | ··· KI                                | acknoar                                                           | • • • • • • • • • • • • • • • • • • • |                                                                                                    |
|                         |                   |                                       | achudai                                                           |                                       |                                                                                                    |
|                         |                   |                                       |                                                                   |                                       |                                                                                                    |
|                         |                   |                                       | 074                                                               |                                       |                                                                                                    |
|                         |                   |                                       |                                                                   |                                       |                                                                                                    |
|                         |                   |                                       |                                                                   | TM                                    |                                                                                                    |
|                         |                   |                                       |                                                                   |                                       |                                                                                                    |
|                         |                   |                                       |                                                                   |                                       |                                                                                                    |
|                         |                   | NOME DE                               | UTILIZADOR:                                                       |                                       |                                                                                                    |
|                         |                   |                                       |                                                                   |                                       |                                                                                                    |
|                         |                   | e e e e                               |                                                                   | **********                            |                                                                                                    |
|                         |                   | · · · · · · · · · · · · · · · · · · · |                                                                   |                                       |                                                                                                    |
|                         |                   | SENHA:                                |                                                                   |                                       |                                                                                                    |
|                         |                   |                                       |                                                                   |                                       |                                                                                                    |
|                         |                   |                                       |                                                                   |                                       |                                                                                                    |
|                         |                   |                                       | * * * * * * * * * * * * * * * * *                                 |                                       |                                                                                                    |
|                         |                   |                                       |                                                                   |                                       |                                                                                                    |
|                         |                   | Logon                                 |                                                                   |                                       |                                                                                                    |
|                         |                   |                                       |                                                                   |                                       |                                                                                                    |
|                         |                   |                                       |                                                                   |                                       |                                                                                                    |
|                         | * * * * *         |                                       |                                                                   |                                       |                                                                                                    |
|                         | Recursos e apo    | io ao ensino media                    | do por tecnologias                                                | (Segunda-teira, 16 de Março de 2020)  |                                                                                                    |
|                         |                   |                                       |                                                                   |                                       |                                                                                                    |
|                         | Estao disponive   | eis, e em perm                        | anente atualização, recursos e apoio a                            | i transformação digital para o        |                                                                                                    |
|                         | ensino mediado te | echologicamente nos                   | seguintes links:                                                  |                                       |                                                                                                    |
|                         | GAE: Gabinete     | de Apoio ao Ensi                      | no                                                                |                                       |                                                                                                    |
|                         |                   |                                       |                                                                   |                                       |                                                                                                    |
|                         | IDEA: IDEAdig     | ital                                  |                                                                   |                                       |                                                                                                    |
|                         | * * * * *         |                                       |                                                                   |                                       |                                                                                                    |
|                         |                   |                                       | *******************                                               |                                       |                                                                                                    |
|                         |                   |                                       |                                                                   |                                       |                                                                                                    |
|                         |                   |                                       |                                                                   |                                       |                                                                                                    |
|                         |                   |                                       |                                                                   |                                       |                                                                                                    |
|                         |                   |                                       | Blackboard                                                        |                                       |                                                                                                    |
|                         |                   |                                       |                                                                   |                                       |                                                                                                    |
|                         | +++++++ @ 1997    | -2020 Blackboard Inc. Todo            | s os direitos reservados. Patente dos EUA Nº 7.493.396 e 7.558.85 | 53. Patentes adicionais pendentes.    |                                                                                                    |
|                         |                   |                                       | informações de acessibilidade                                     |                                       |                                                                                                    |
|                         |                   |                                       |                                                                   |                                       |                                                                                                    |
|                         |                   |                                       |                                                                   |                                       |                                                                                                    |
|                         |                   |                                       |                                                                   |                                       |                                                                                                    |

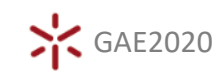

## 3 O ALUNO DEVERÁ ACEDER AO TESTE E SEGUIR AS INSTRUÇÕES QUE LHE SERÃO DADAS

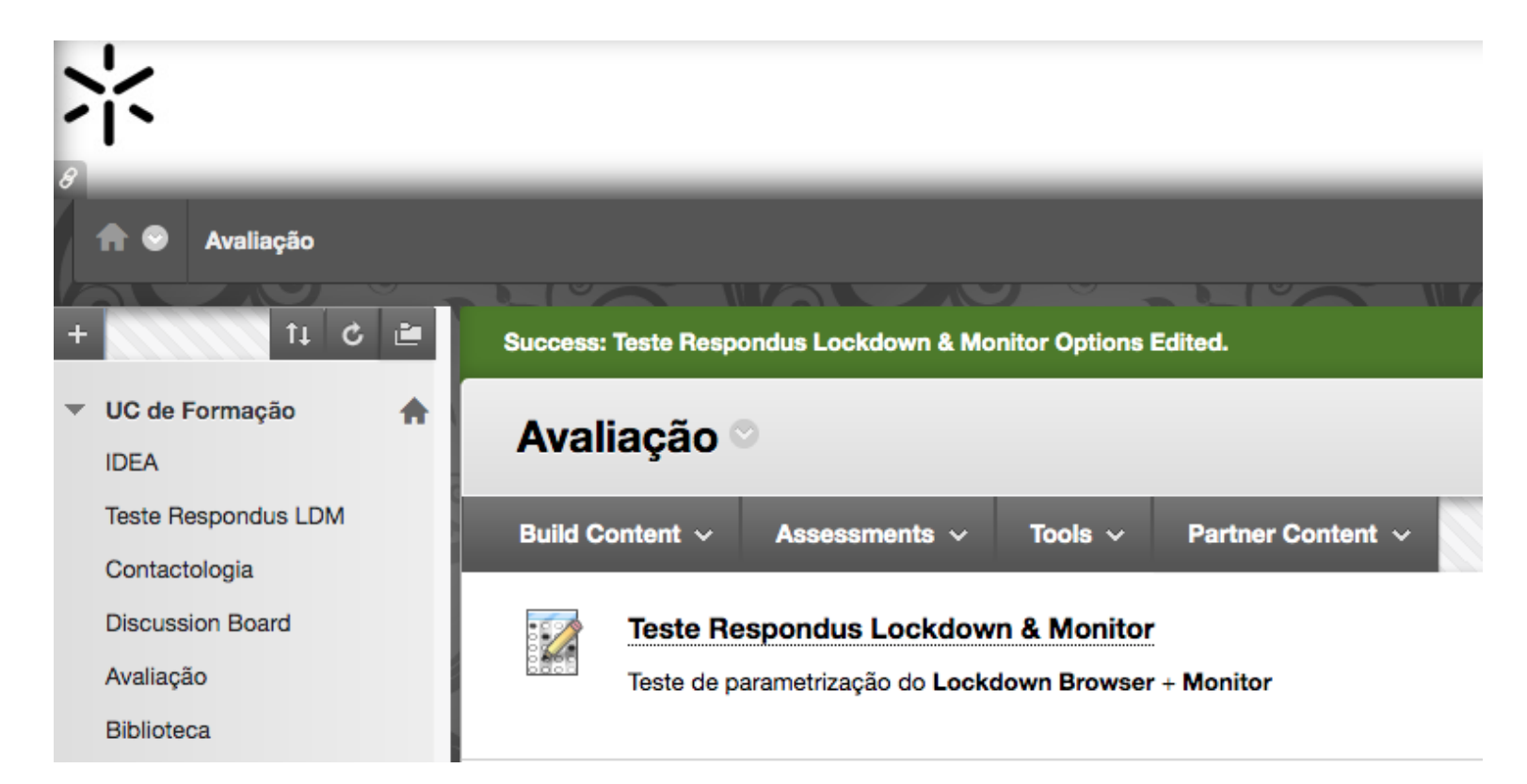

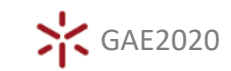

#### 4 A EXECUÇÃO DESTA VERIFICAÇÃO PODERÁ TOMAR ALGUNS MINUTOS, DEPENDENDO DOS PASSOS ATIVOS PELO DOCENTE

| TEP 1: TERMS OF USE            | Terms of Use                                                                                                    |    |  |  |  |
|--------------------------------|----------------------------------------------------------------------------------------------------|----|--|--|--|
| TEP 2: WEBCAM CHECK            |                                                                                                    |    |  |  |  |
| TEP 3: ADDITIONAL INSTRUCTIONS | RESPONDUS MONITOR<br>STUDENT TERMS OF USE                                                                                                    |    |  |  |  |
| TEP 4: GUIDEUNES + TIPS        | These Terms of Use ("Terms"), which incorporate the <u>Besophius Helo Center Terms of Use</u> ("Help Center Terms") included at the end of these Terms, are an agreement between you and Respondus, Inc. ("Respondus"), and between you and your learning institution, or your school ("your Institution")                                                                      |    |  |  |  |
| TEP 5: STUDENT PHOTO           | full and that you are age 14 or older, or age 16 or older in the EEA.                                                                                                    |    |  |  |  |
| TEP 6: SHOW ID                 | Respondus Monitor is a cloud-based service ("Respondus Monitor Services") and software ("Respondus<br>Monitor Software" (tailso collectively referred to in these Terms as "Respondus Monitor"), that work<br>together to provide in online interactive database of video, audio, and other data captured during<br>student assessment sessions for use in monitoring students. | 15 |  |  |  |
| TEP 7: ENVIRONMENT CHECK       | The Respondus Help Center is a group of services ("Help Services") provided by Respondus, Inc. that                                                                                                    |    |  |  |  |
| TEP & FACIAL DETECTION CHECK   | enable users of LockDown Browser and Respondus Monitor to troubleshoot sechnical issues. The Help<br>Services include, for example, a webcam check, system check, she ability to report an issue to<br>Respondus, and links to a knowledge base and technical support.                                                                                                    |    |  |  |  |
| TEP 9: BEGIN EXAM              | REQUIREMENTS OF YOUR INSTITUTION (e.g., your school)                                                                                                    |    |  |  |  |
|                                | As nett of an effort to use available technology to improve unus learning experience by providing                                                                                                    |    |  |  |  |

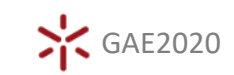

## 5 FINDA A VERIFICAÇÃO O ALUNO INICIA O TESTE NO AMBIENTE BLACKBOARD

#### Pré-visualizar teste: testar os testes

#### Informações do teste

| Descrição             |                                                                                                    |
|-----------------------|----------------------------------------------------------------------------------------------------|
| Instruções            |                                                                                                    |
| Teste<br>cronometrado | Este teste tem um limite de tempo de 1 hora. Você será notificado quando o tempo expirar e poderá continuar ou enviar.<br>Avisos aparecem quando restar metade do tempo, 5 minutos, 1 minuto e 30 segundos. [O temporizador não aparece ao fazer uma visualização<br>prévia deste Teste] |
| Várias tentativas     | Este teste permite várias tentativas.                                                                                                    |
| Forçar conclusão      | Este teste pode ser salvo e retomado posteriormente. O timer continuará a contar se você sair do teste.                                                                                                    |
| x Estado do Concl     | lução da Paraunta:                                                                                                    |

**PERGUNTA 1** 

10 pontos Salvar resposta

43.716,7/1000

Clique em Salvar e Enviar para salvar e enviar. Clique em Salvar todas as respostas para salvar todas as respostas.

Salvar todas as respostas Salvar e Enviar

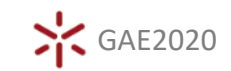